# Configuração e Troubleshooting de IP MLS nos Catalyst 6500/6000 Switches com um MSFC

# Contents

Introduction Antes de Começar Conventions **Prerequisites Componentes Utilizados** Visão geral sobre o MLS no MSFC Exemplo 1: MSFC Routing entre dois VLANs Lendo entradas de show mls e verificação básica Lendo tabelas de saída de show mis Troubleshooting de uma Conexão Específica Exemplo 2: Dois MSFCs no mesmo chassi configurados para HSRP Emitindo comandos show mls Emitindo comandos show mls entry Dicas para Troubleshooting Criação de fluxos A Contabilidade IP exclui o tráfego MLS Não é possível configurar a máscara de fluxo completa da interface Informações Relacionadas

# Introduction

Este documento é um guia para a verificação e a leitura de comandos de Multilayer Switching (MLS) no Catalyst 6500/6000. O documento contém uma análise muito breve do MLS e também dá exemplos de como usar o MLS. Com base nestes exemplos, este documento mostra como verificar a operação do MLS e fornece dicas rápidas de troubleshooting para configurar o MLS.

Este documento se aplica somente ao Catalyst 6500/6000 Series Switch equipado com o seguinte hardware:

- Supervisor Engine 1A executando o Software Catalyst OS (CatOS)
- Placa de recurso de política (PFC Policy Feature Card)
- Placa de recursos de switch multicamada (MSFC)

**Observação:** este documento não é válido ao usar qualquer outra configuração de hardware, como Supervisor Engine 2 ou Multilayer Switch Module (MSM). Ele também não é válido ao executar o software Cisco IOS® no Supervisor Engine 1A e no MSFC.

Para obter informações semelhantes sobre troubleshooting de roteamento unicast em um Catalyst 6500/6000 Series Switch com Supervisor Engine 2 e executando o software CatOS, consulte <u>Troubleshooting de Unicast IP Routing Envolvendo CEF em Catalyst 6500/6000 Series</u> <u>Switches com Supervisor Engine 2 e Executando o CatOS System Software</u>.

Para uma descrição mais completa de terminologia e operação de MSL, consulte a seção Informações Relacionadas.

# Antes de Começar

## Conventions

Para obter mais informações sobre convenções de documento, consulte as <u>Convenções de dicas</u> <u>técnicas Cisco</u>.

## Prerequisites

Não existem requisitos específicos para este documento.

## **Componentes Utilizados**

As informações neste documento são baseadas nas versões de software e hardware abaixo.

Catalyst 6500/6000 com MSFC

The information in this document was created from the devices in a specific lab environment. All of the devices used in this document started with a cleared (default) configuration. If your network is live, make sure that you understand the potential impact of any command.

# Visão geral sobre o MLS no MSFC

MSFC é o mecanismo de roteamento de segunda geração para o Switch Catalyst séries 6500/6000 que pode rotear 15 milhões de pacotes por segundo. O MSFC só funciona com Supervisor Engines que tenham o PFC. O MSFC executa um MLS interno com o PFC, que atua de forma semelhante ao NetFlow Feature Card (NFFC) no Catalyst 5000. Esse MLS interno não é visível e é limitado apenas ao switch: você não tem nada a configurar para que funcione e ele suporta atalhos de hardware para IP, IPX e multicast IP. A configuração do MSFC é semelhante à configuração de um RSM ou de um RSFC usando interfaces de VLAN. Você pode acessá-lo usando a sessão 15 (para MSFC no Supervisor Engine no slot 1) ou a sessão 16 (para MSFC no Supervisor Engine no slot 2).

O princípio é semelhante ao Multilayer Switching Protocol (MLSP) no Catalyst 5000. O primeiro pacote é roteado pelo MSFC e o PFC cria um atalho que é usado por todos os pacotes subsequentes do mesmo fluxo. Ao contrário do MLSP no Catalyst 5000, que requer comunicação IP entre o MLS-SE e o MLS-RP, o MLS no Catalyst 6500/6000 funciona através da comunicação entre o MSFC e o PFC através de um canal serial (SCP).

O PFC não pode ser o MLS-SE para um ambiente Catalyst 5000 MLS; no entanto, o MSFC pode ser MLS-RP para outros Catalyst 5000s na rede. Nesse caso, você deve configurar o MSFC usando o mesmo comando **mls rp ip** como faria para qualquer roteador Cisco IOS usado como o RP MLS.

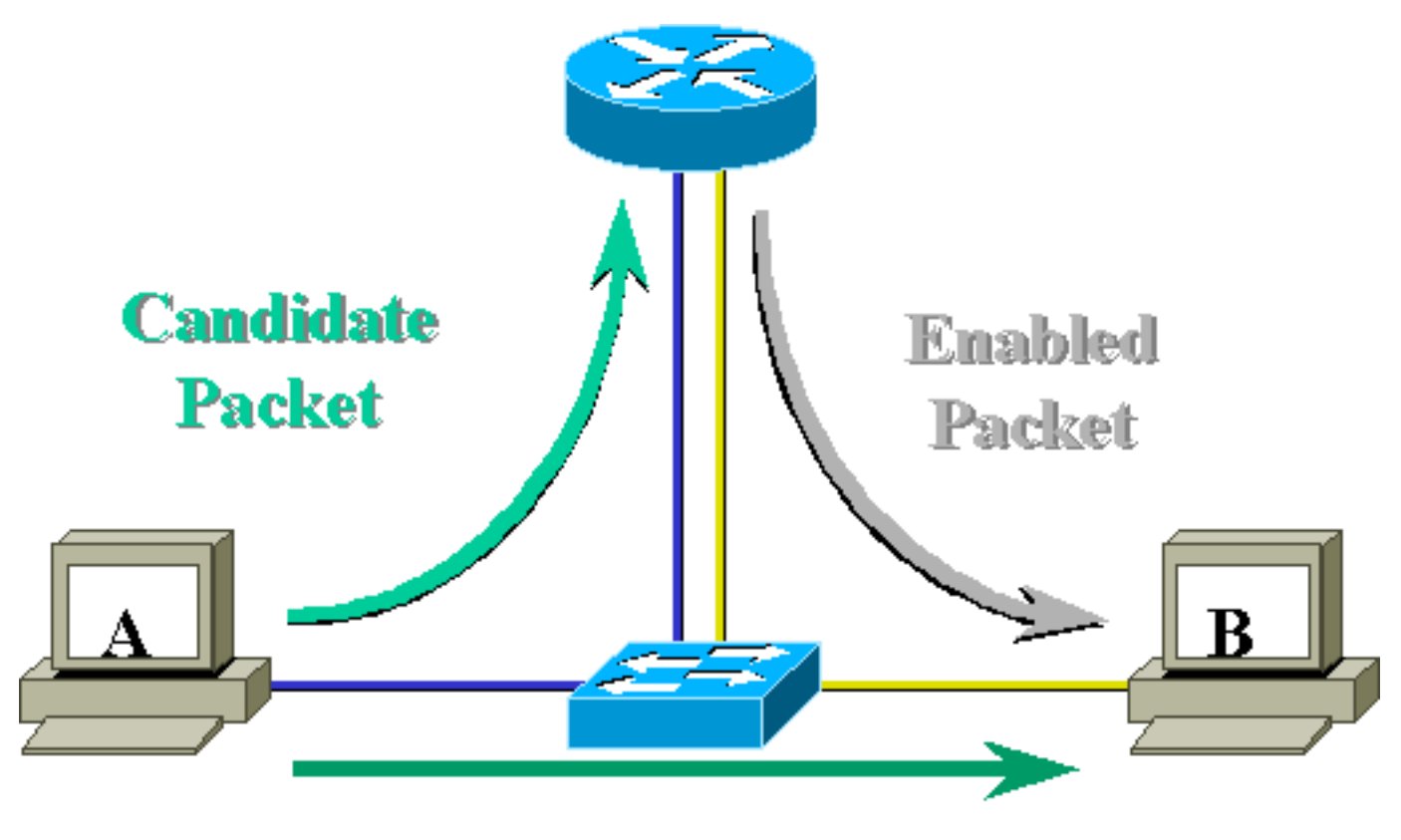

# Layer 3 Forwarded Packet

# Exemplo 1: MSFC Routing entre dois VLANs

O MLS no Catalyst 6500/6000 para IP de unicast é plug and play. Não é necessário configurá-lo. Abaixo está um exemplo de configuração em que **tamer** é um Catalyst 6500/6000, que tem um MSFC chamado **tamer-msfc**. O encaminhamento entre VLAN 11 e 12 está configurado no MSFC sem um único comando relacionado ao MLS. Lembre-se de que o Supervisor Engine não terá nenhuma configuração específica de MLS.

```
tamer-msfc#wr t
Building configuration...
Current configuration:
1
version 12.1
no service pad
service timestamps debug uptime
service timestamps log uptime
no service password-encryption
!
hostname tamer-msfc
!
boot system flash bootflash:c6msfc-ds-mz.121-1.E2.bin
!
ip subnet-zero
ip cef
!
interface Vlan11
 ip address 11.1.1.2 255.255.255.0
```

```
1
interface Vlan12
ip address 12.1.1.2 255.255.255.0
1
router eigrp 1
network 11.0.0.0
network 12.0.0.0
no auto-summary
1
ip classless
no ip http server
1
1
line con 0
transport input none
line vty 0 4
login
1
end
Lendo entradas de show mls e verificação básica
```

Abaixo está a saída que você deve obter ao emitir o comando show mls no Supervisor Engine.

A saída do comando **show mls** deve sempre ter um ID de MSFC IP. Se você não vir o IP MSFC ID ao emitir o comando **show mls**, verifique o seguinte:

- O MSFC está ativo e em execução (não está preso no modo ROMmon, por exemplo).
- O MLS ainda está ativado no MSFC.

Verifique isso emitindo os seguintes comandos no MSFC:

tamer-msfc#show mls status
MLS global configuration status:
global mls ip: enabled
!--- Should be enabled for unicast IP. global mls ipx: enabled global mls ip multicast: disabled
current ip flowmask for unicast: destination only current ipx flowmask for unicast: destination
only

Emitindo o comando show mls status, é possível determinar se o MLS está habilitado para IP, IPX e IP de transmissão múltipla. Por padrão, esses recursos devem sempre ser ativados; entretanto, eles podem ser desabilitados com a emissão do seguinte comando no modo de configuração:

no mls ip

O comando no mls ip deve ser usado somente para fins de depuração. O comando também está

disponível como um comando oculto no modo de configuração global. Você também pode desativar o MLS em uma base de interface por VLAN emitindo o comando **no mls ip** no modo de configuração de interface

**Observação:** não emita o comando **show mls rp** no MSFC. Esta saída de comando indica que o MLS está desativado. No entanto, a saída do comando **show mls** emitida no Supervisor Engine acima indicou que o MLS estava funcionando corretamente. Essa discrepância ocorre porque o comando **show mls rp** deve ser usado ao executar MLS-rp em conjunto com um switch Catalyst 5000.

tamer-msfc#show mls rp ip multilayer switching is globally disabled ipx multilayer switching is globally disabled ipx mls inbound acl override is globally disabled mls id is 00d0.d39c.9e04 mls ip address 0.0.0.0 mls ip flow mask is unknown mls ipx flow mask is unknown number of domains configured for mls 0

Um pacote candidato é um pacote que pode potencialmente iniciar a configuração de um atalho MLS. Seu endereço MAC destino é igual ao endereço MAC de um roteador que executa o MLS. Nesse caso, o endereço MAC do MSFC é 00-d0-d3-9c-9e-3c (visto com a emissão do comando show mls). Para verificar se o switch sabe que esse endereço MAC é um endereço MAC do roteador, execute o comando **show cam** *mac\_address*, como mostrado abaixo.

Essa saída confirma que o switch sabe que esse endereço MAC é uma entrada do roteador vinculada à porta 15/1 (porta MSFC no slot 1).

Se você ainda não vir o MSFC ao emitir o comando **show mls** no Supervisor Engine do switch, emita o seguinte comando:

```
tamer (enable) show mls rlog l2
SWLOG at 815d0c50: magic 1008, size 51200, cur 815d4170, end 815dd460
Current time is: 08/08/00,17:13:25
118 08/08/00,17:13:16: (RouterConfig)Router_cfg: router_add_MAC_to_earl 00-d0-d3-
9c-9e-3c added for mod 15/1 Vlan 12 Earl AL =0
117 08/08/00,17:13:16: (RouterConfig)Router_Cfg: Process add mls entry for mod 15
/1 vlan 12, i/f 1, proto 0, LC 3
116 08/08/00,17:13:16: (RouterConfig)Router_cfg: router_add_MAC_to_earl 00-d0-d3-
9c-9e-3c added for mod 15/1 Vlan 11 Earl AL =0
```

Esse comando mostra as mensagens que o switch está recebendo do MSFC e que as entradas do roteador são adicionadas.

#### Lendo tabelas de saída de show mls

Emita o comando exibir entrada de mls para ver a tabela MLS completa, com todos os atalhos. O resultado abaixo mostra todos os fluxos recebidos.

| tamer<br>Desti | (enabl<br>nation | le) <b>shov</b><br>-IP Sov | <b>v mls entry</b><br>urce-IP | Prot     | DstP | rt S | SrcPrt | Destinat | cion-MAC  | Vlan    | EDst |
|----------------|------------------|----------------------------|-------------------------------|----------|------|------|--------|----------|-----------|---------|------|
|                | 11.1.1           | <br>.2 (Modu               | <br>ile 15):                  |          |      |      |        |          |           |         |      |
| 10.68          | 3.5.1            | -                          |                               | -        | -    |      | -      | 00-d0-00 | )-3f-a3-f | f 8     | ARPA |
| 12.1.          | 1.1              | -                          |                               | -        | -    | -    | _      | 00-00-00 | c-8c-70-8 | 8 12    | ARPA |
| 11.1.          | 1.1              | -                          |                               | -        | -    | -    | -      | 00-00-00 | 2-09-50-6 | 6 11    | ARPA |
| ESrc           | DPort            | SPort                      | Stat-Pkts                     | Stat-By  | tes  | Upt: | ime    | Age      |           |         |      |
|                |                  |                            |                               |          |      |      |        |          |           |         |      |
| ARPA           | 1/3              | 7/3                        | 4                             | 400      |      | 00:0 | 00:02  | 00:00:02 |           |         |      |
| ARPA           | 7/4              | 7/3                        | 4                             | 400      |      | 00:0 | 00:08  | 00:00:08 |           |         |      |
| ARPA           | 7/3              | 7/4                        | 9                             | 900      |      | 00:0 | 00:08  | 00:00:08 |           |         |      |
| Desti          | nation           | -IPX                       | Dest                          | cination | -MAC | V    | lan ED | )st ESrc | Port St   | at-Pkt: | 5    |
| <br>Stat-      | Bytes            | Uptime                     | Age                           |          |      |      |        |          |           |         | -    |
| MSFC           | 11.1.1           | .2 (Modu                   | ıle 15):                      |          |      |      |        |          |           |         |      |
| Total<br>tamer | entrie<br>(enabl | es displ<br>le)            | layed: 2                      |          |      |      |        |          |           |         |      |

**Observação:** um fluxo é criado por destino. Um ping de 12.1.1.1 a 11.1.1.1 criará dois fluxos (um para cada direção), como indicado pelas duas últimas linhas na saída mostrada acima.

A seguir estão algumas descrições das informações encontradas na tabela:

- Destination IP, source IP, Prot, DstPrt, e SrcPrt são os campos utilizados para criar atalhos. Nesse caso, é usado somente o fluxo de destino. Somente o endereço IP de destino de um fluxo é armazenado em cache. Isso pode ser alterado pela modificação da máscara de fluxo, que é descrita mais adiante neste documento.
- O MAC de destino é o endereço MAC que será usado para reescrever o MAC de destino do pacote. O endereço MAC de origem é reescrito com o endereço MAC do MSFC.
- A VLAN indica a VLAN de destino necessária para alcançar esse endereço IP. A VLAN de destino é importante, por exemplo, se o pacote precisa ser enviado em um tronco.
- DPort e Sport são as portas de destino e de origem do fluxo.
- Stat-Pkts e Stat-Bytes apresentam estatísticas sobre a quantidade de pacotes que utilizaram este atalho desde a criação do fluxo.
- O período operacional é o tempo desde que o fluxo foi criado.
- Idade é o tempo decorrido desde que o fluxo foi usado pela última vez.

Altere o fluxo para origem de destino. A saída do comando **show mls entry** exibe tanto o endereço IP origem quanto o endereço IP destino estão em cache. Um fluxo diferente para cada endereço IP de origem que se comunica com o mesmo endereço IP de destino é criado agora, como mostrado abaixo.

tamer (enable) set mls flow destination-source Configured IP flowmask is set to destination-source flow. Warning: Configuring more specific flow mask may increase the number of MLS entries dramatically. tamer (enable) 2000 Aug 09 17:05:12 %MLS-5-FLOWMASKCHANGE:IP flowmask changed from DEST to DEST-SRC tamer (enable) **show mls entry** Destination-IP Source-IP Prot DstPrt SrcPrt Destination-MAC Vlan EDst \_\_\_\_\_ \_\_\_\_\_ MSFC 11.1.1.2 (Module 15): - -00-00-0c-09-50-66 11 ARPA 11.1.1.1 12.1.1.1 -11.1.1.1 10.68.5.1 --00-00-0c-09-50-66 11 ARPA 10.68.5.111.1.1.112.1.1.111.1.1.1 00-d0-00-3f-a3-ff 8 ARPA 00-00-0c-8c-70-88 12 ARPA ---\_ \_ MSFC 0.0.0.0 (Module 16): ESrc DPort Sport Stat-Pkts Stat-Bytes Uptime Age \_\_\_\_\_ \_\_\_\_ ARPA7/37/4440000:00:0200:00:02ARPA7/31/3440000:00:3200:00:32ARPA1/37/3440000:00:3200:00:32ARPA7/47/3440000:00:0200:00:02 Destination-IPX Destination-MAC Vlan EDst ESrc Port Stat-Pkts Stat-Bytes Uptime Age ----- ----- ------MSFC 11.1.1.2 (Module 15): MSFC 0.0.0.0 (Module 16): Total entries displayed: 4 tamer (enable)

A terceira opção é configurada MLS para fluxo direto. Execute alguns pings e sessões Telnet para ver como os diferentes fluxos são criados para cada porta TCP. Veja abaixo como a tabela MLS deve ficar após alguns pings e sessões Telnet. Com o uso do fluxo completo, o número de fluxos criados aumenta muito rapidamente. As informações da porta TCP são armazenadas em cache e aparecem na tabela MLS.

tamer (enable) set mls flow full Configured IP flowmask is set to full flow. Warning: Configuring more specific flow mask may increase the number of MLS entries dramatically. Tamer (enable) 2000 Aug 09 17:30:01 %MLS-5-FLOWMASKCHANGE:IP flowmask changed from DEST to FULL

tamer (enable)
tamer (enable) show mls entry

| Destination | n-IP So      | urce-IP      | Prot       | DstPrt | SrcPrt  | Destination-M | AC Vlan  | EDst |
|-------------|--------------|--------------|------------|--------|---------|---------------|----------|------|
| MSFC 11.1.1 | <br>1.2 (Mod | <br>ule 15): |            |        |         |               |          |      |
| 12.1.1.1    | 11           | .1.1.1       | ICMP       | _      | -       | 00-00-0c-8c-7 | 0-88 12  | ARPA |
| 11.1.1.1    | 12           | .1.1.1       | TCP        | 11001  | Telnet  | 00-00-0c-09-5 | 0-66 11  | ARPA |
| 12.1.1.1    | 11           | .1.1.1       | TCP*       | Telnet | 11001   | 00-00-0c-8c-7 | 0-88 12  | ARPA |
| 11.1.1.1    | 10           | .68.5.1      | TCP        | 11002  | Telnet  | 00-00-0c-09-5 | 0-66 11  | ARPA |
| 10.68.5.1   | 11           | .1.1.1       | ICMP       | -      | -       | 00-d0-00-3f-a | 3-ff 8   | ARPA |
| 10.68.5.1   | 11           | .1.1.1       | TCP*       | Telnet | 11002   | 00-d0-00-3f-a | 3-ff 8   | ARPA |
| 11.1.1.1    | 10           | .68.5.1      | ICMP       | -      | -       | 00-00-0c-09-5 | 0-66 11  | ARPA |
| 11.1.1.1    | 12           | .1.1.1       | ICMP       | -      | -       | 00-00-0c-09-5 | 0-66 11  | ARPA |
|             |              |              |            |        |         |               |          |      |
| ESrc DPort  | Sport        | Stat-Pkts    | Stat-Byt   | es Up  | time    | Age           |          |      |
| ARPA 7/4    | 7/3          | 4            | 400        | 00     | :00:30  | 00:00:30      |          |      |
| ARPA 7/3    | 7/4          | 16           | 688        | 00     | :00:26  | 00:00:24      |          |      |
| ARPA 7/4    | 7/3          | 18           | 757        | 00     | :00:26  | 00:00:24      |          |      |
| ARPA 7/3    | 1/3          | 61           | 4968       | 00     | :00:16  | 00:00:06      |          |      |
| ARPA 1/3    | 7/3          | 4            | 400        | 0 0    | :00:33  | 00:00:33      |          |      |
| ARPA 1/3    | 7/3          | 69           | 2845       | 00     | :00:17  | 00:00:06      |          |      |
| arpa 7/3    | 1/3          | 4            | 400        | 00     | :00:33  | 00:00:33      |          |      |
| ARPA 7/3    | 7/4          | 4            | 400        | 0 0    | :00:32  | 00:00:31      |          |      |
|             |              |              |            |        |         |               |          |      |
| Destination | n-IPX        | Des          | stination- | MAC    | Vlan EI | Ost ESrc Port | Stat-Pkt | S    |
| Stat-Bytes  | Uptime       | Age          |            |        |         |               |          | -    |
|             |              |              | -          |        |         |               |          |      |
| MSFC 11.1.1 | 1.2 (Mod     | ule 15):     |            |        |         |               |          |      |
| Total entr: | ies disp     | layed: 8     |            |        |         |               |          |      |

#### Notas

 Em uma rede ativa, o número de fluxos criados pode ser de até milhares. Emita o comando show mls entry ip [destination|source] para exibir o fluxo específico em vez de exibir a tabela de fluxo completa, como mostrado abaixo.

 Você pode verificar as estatísticas do fluxo emitindo o comando show mls statistics, como mostrado abaixo.

tamer (enable) show mls statistics entry ip 15 Last Used Destination IP Source IP Prot DstPrt SrcPrt Stat-Pkts Stat-Bytes MSFC 11.1.1.2 (Module 15):

| 12.1.1.1  | 11.1.1.1  | ICMP | -     | -      | 9  | 900 |
|-----------|-----------|------|-------|--------|----|-----|
| 11.1.1.1  | 10.68.5.1 | TCP  | 11005 | Telnet | 20 | 913 |
| 11.1.1.1  | 10.68.5.1 | TCP  | 11004 | Telnet | 0  | 0   |
| 10.68.5.1 | 11.1.1.1  | ICMP | -     | -      | 4  | 400 |
| 10.68.5.1 | 12.1.1.1  | ICMP | -     | -      | 9  | 900 |
| 12.1.1.1  | 10.68.5.1 | ICMP | -     | -      | 4  | 400 |
| 11.1.1.1  | 10.68.5.1 | ICMP | -     | -      | 4  | 400 |
| 11.1.1.1  | 12.1.1.1  | ICMP | -     | -      | 9  | 900 |
|           |           |      |       |        |    |     |

## Troubleshooting de uma Conexão Específica

Se você estiver tendo algum problema de conectividade com um determinado IP Address ou entre dois hosts específicos, tente o seguinte para solucioná-lo:

- Emita o comando show mls entry ip [destination|source] para ver se o fluxo foi criado.
- Emita o comando **show mls statistics entry [source|destination]** várias vezes seguidas para ver se os contadores de stat-pakts para esse atalho estão aumentando.
- Verifique o fluxo relevante.

Por exemplo, para uma sessão FTP de um arquivo grande entre o servidor TFTP 12.1.1.1 e o cliente TFTP 11.1.1.1, você precisa verificar os dois fluxos a seguir:

- Um com destino 12.1.1.1 que deve ser atingido somente pelo reconhecimento de TFTP (pacote pequeno) (origem do fluxo 12.1.1.1 se o fluxo destino-origem for utilizado).
- Um com o destino 11.1.1.1 que deve ser atingido por vários pacotes grandes (a transferência de arquivos real) (origem do fluxo 11.1.1.1 se for utilizado o fluxo destino-origem).Este é um exemplo de TFTP entre 12.1.1.1. e 11.1.1.1 de um arquivo de aproximadamente 7,6 MB. A tabela a seguir refere-se às estatísticas do MLS antes do início do TFTP: tamer (enable) show mls statistics entry

|                 |             | Las  | st Us  | sed    |           |            |
|-----------------|-------------|------|--------|--------|-----------|------------|
| Destination IP  | Source IP   | Prot | DstPrt | SrcPrt | Stat-Pkts | Stat-Bytes |
|                 |             |      |        |        |           |            |
| MSFC 11.1.1.2 ( | Module 15): |      |        |        |           |            |
| 12.1.1.1        | 11.1.1.1    | ICMP | -      | -      | 4         | 400        |
| 11.1.1.1        | 12.1.1.1    | ICMP | -      | -      | 4         | 400        |
| 12.1.1.1        | 11.1.1.1    | TCP  | 11000  | Telnet | 20        | 894        |

O TFTP acaba de ser iniciado. Os dois fluxos adicionais criados para tráfego de TFTP (porta UDP 69) são exibidos abaixo.

tamer (enable) show mls statistics entry

|                            | Las  | st Us  | sed    |           |            |
|----------------------------|------|--------|--------|-----------|------------|
| Destination IP Source IP   | Prot | DstPrt | SrcPrt | Stat-Pkts | Stat-Bytes |
|                            |      |        |        |           |            |
| MSFC 11.1.1.2 (Module 15): |      |        |        |           |            |
| 12.1.1.1 11.1.1.1          | ICMP | -      | -      | 4         | 400        |
| 12.1.1.1 11.1.1.1          | UDP  | 69     | 50532  | 343       | 10997      |
| 11.1.1.1 12.1.1.1          | ICMP | -      | -      | 4         | 400        |
| 11.1.1.1 12.1.1.1          | UDP  | 50532  | 69     | 343       | 186592     |
| 12.1.1.1 11.1.1.1          | TCP  | 11000  | Telnet | 20        | 894        |

A transferência TFTP acabou de terminar. Cerca de 8,1 MB são transferidos do servidor para o cliente em 14.903 pacotes, o que cria um tamanho médio de 544 bytes por pacote. Na outra direção, a mesma quantidade de pacotes é recebida com um tamanho médio de 476.949 dividido por 14.904, o que faz 33 bytes.

| Tamer (enable) show mls statist: | cs entry |
|----------------------------------|----------|
|----------------------------------|----------|

|                  |             | Las  | st Us  | sed    |           |            |
|------------------|-------------|------|--------|--------|-----------|------------|
| Destination IP   | Source IP   | Prot | DstPrt | SrcPrt | Stat-Pkts | Stat-Bytes |
|                  |             |      |        |        |           |            |
| MSFC 11.1.1.2 (1 | Module 15): |      |        |        |           |            |
| 12.1.1.1         | 11.1.1.1    | ICMP | -      | -      | 4         | 400        |
| 12.1.1.1         | 11.1.1.1    | UDP  | 69     | 50532  | 14904     | 476949     |
| 11.1.1.1         | 12.1.1.1    | ICMP | -      | -      | 4         | 400        |
| 11.1.1.1         | 12.1.1.1    | UDP  | 50532  | 69     | 14903     | 8107224    |
| 12.1.1.1         | 11.1.1.1    | TCP  | 11000  | Telnet | 20        | 894        |

Essas tabelas devem fornecer uma ideia de como o seu padrão de tráfego deve ser.

# Exemplo 2: Dois MSFCs no mesmo chassi configurados para HSRP

Abaixo está a configuração em execução dos dois MSFCs configurados para HSRP e a saída do comando **show standby**. O MSFC no slot 15 está ativo para a VLAN 12 e o MSFC no slot 16 está ativo para a VLAN 11.

| Slot 15                   | Slot 16                   |
|---------------------------|---------------------------|
|                           |                           |
| tamer-msfc# <b>wr t</b>   | tamer-msfc-2 <b>#wr t</b> |
| Building configuration    | Building configuration    |
| Current configuration:    | Current configuration:    |
| :<br>version 12 1         | :<br>version 12 1         |
| no service pad            | no service pad            |
| service timestamps debug  | service timestamps debug  |
| uptime                    | uptime                    |
| service timestamps log    | service timestamps log    |
| uptime                    | uptime                    |
| no service password-      | no service password-      |
| encryption                | encryption                |
| !                         | !                         |
| hostname tamer-msfc       | hostname tamer-msfc-2     |
| !                         | !                         |
| boot system flash         | boot system flash         |
| bootflash:                | bootflash:c6msfc-jsv-     |
| c6msfc-ds-mz.121-1.E2.bin | mz.121-2.E.bin            |
| !                         | !                         |
| ip subnet-zero            | ip subnet-zero            |
| ip cef                    | !                         |
| !                         | !                         |
| 1                         | !                         |
| 1                         | !                         |
|                           | interface Vlanl           |
| interface Viani           | 1p address 10.200.11.121  |
| 1p address 10.200.11.120  | 255.255.252.0             |
| 499.499.494.0             | :<br>intorfaco Vlang      |
| ·<br>interface Vlan8      | in address 10 68 5 4      |
| in address 10 68 5 2      | 255 255 252 0             |
| 255, 255, 252, 0          | 1                         |
| 1                         | interface Vlan11          |
| interface Vlan11          | ip address 11.1.1.4       |
| ip address 11.1.1.2       | 255.255.255.0             |

|                                                                                                    | no ip redirects                                                                                                    |
|----------------------------------------------------------------------------------------------------|----------------------------------------------------------------------------------------------------|
| zoo.in rodiroata                                                                                                    | standby 11 priority 105                                                                                                    |
| no ip redirects                                                                                                    | preempt                                                                                                    |
| standby 11 preempt                                                                                                    | standby 11 ip 11.1.1.3                                                                                                    |
| standby II 1p II.I.I.3                                                                                                    | !                                                                                                    |
|                                                                                                    | interface Vlan12                                                                                                    |
| interface Viani2                                                                                                    | ip address 12.1.1.4                                                                                                    |
| ip address 12.1.1.2                                                                                                    | 255.255.255.0                                                                                                    |
| 255.255.255.0                                                                                                    | no ip redirects                                                                                                    |
| no ip redirects                                                                                                    | standby 12 preempt                                                                                                    |
| standby 12 priority 105                                                                                                    | standby $12$ in $12$ 1 3                                                                                                    |
| preempt                                                                                                    |                                                                                                    |
| standby 12 ip 12.1.1.3                                                                                                    | routor cigro 1                                                                                                    |
| !                                                                                                    | router eigip i                                                                                                    |
| router eigrp 1                                                                                                    |                                                                                                    |
| network 10.0.0.0                                                                                                    | network 11.0.0.0                                                                                                    |
| network 11.0.0.0                                                                                                    | network 12.0.0.0                                                                                                    |
| network 12.0.0.0                                                                                                    | no auto-summary                                                                                                    |
| no auto-summarv                                                                                                    | !                                                                                                    |
| 1                                                                                                    | ip classless!                                                                                                    |
| in classless                                                                                                    | !                                                                                                    |
| The crassiess                                                                                                    | line con O                                                                                                    |
| i<br>line con 0                                                                                                    | transport input none                                                                                                    |
|                                                                                                    | line vty 0 4                                                                                                    |
| transport input none                                                                                                    | login                                                                                                    |
| line vty 0 4                                                                                                    | !                                                                                                    |
| login                                                                                                    | end                                                                                                    |
| !                                                                                                    |                                                                                                    |
| end                                                                                                    |                                                                                                    |
|                                                                                                    |                                                                                                    |
|                                                                                                    |                                                                                                    |
|                                                                                                    |                                                                                                    |
| tamer-msfc> <b>show standby</b>                                                                                                    | tamer-msfc-2# <b>show standby</b>                                                                                                    |
| Vlan11 - Group 11                                                                                                    | Vlan11 - Group 11                                                                                                    |
| Local state is Standby,                                                                                                    | Local state is Active,                                                                                                    |
|                                                                                                    |                                                                                                    |
| priority 100,                                                                                                    | priority 105,                                                                                                    |
| priority 100,<br>may preempt                                                                                                    | priority 105,<br>may preempt                                                                                                    |
| priority 100,<br>may preempt<br>Hellotime 3 holdtime 10                                                                                                    | priority 105,<br>may preempt<br>Hellotime 3 holdtime 10                                                                                                    |
| priority 100,<br>may preempt<br>Hellotime 3 holdtime 10<br>Next hello sent in                                                                                                    | priority 105,<br>may preempt<br>Hellotime 3 holdtime 10<br>Next hello sent in                                                                                                    |
| priority 100,<br>may preempt<br>Hellotime 3 holdtime 10<br>Next hello sent in<br>00:00:00.814                                                                                                    | priority 105,<br>may preempt<br>Hellotime 3 holdtime 10<br>Next hello sent in<br>00:00:02.846                                                                                                    |
| priority 100,<br>may preempt<br>Hellotime 3 holdtime 10<br>Next hello sent in<br>00:00:00.814<br>Hot standby IP address is                                                                                                    | priority 105,<br>may preempt<br>Hellotime 3 holdtime 10<br>Next hello sent in<br>00:00:02.846<br>Hot standby IP address is                                                                                                    |
| priority 100,<br>may preempt<br>Hellotime 3 holdtime 10<br>Next hello sent in<br>00:00:00.814<br>Hot standby IP address is<br>11 1 1 3 configured                                                                                                    | priority 105,<br>may preempt<br>Hellotime 3 holdtime 10<br>Next hello sent in<br>00:00:02.846<br>Hot standby IP address is                                                                                                    |
| priority 100,<br>may preempt<br>Hellotime 3 holdtime 10<br>Next hello sent in<br>00:00:00.814<br>Hot standby IP address is<br>11.1.1.3 configured                                                                                                    | priority 105,<br>may preempt<br>Hellotime 3 holdtime 10<br>Next hello sent in<br>00:00:02.846<br>Hot standby IP address is<br>11.1.1.3 configured                                                                                                    |
| priority 100,<br>may preempt<br>Hellotime 3 holdtime 10<br>Next hello sent in<br>00:00:00.814<br>Hot standby IP address is<br>11.1.1.3 configured<br>Active router is 11.1.1.4<br>ovpires in 00:00:09                                                                                                    | priority 105,<br>may preempt<br>Hellotime 3 holdtime 10<br>Next hello sent in<br>00:00:02.846<br>Hot standby IP address is<br>11.1.1.3 configured<br>Active router is local<br>Standby router is                                                                                                    |
| priority 100,<br>may preempt<br>Hellotime 3 holdtime 10<br>Next hello sent in<br>00:00:00.814<br>Hot standby IP address is<br>11.1.1.3 configured<br>Active router is 11.1.1.4<br>expires in 00:00:09<br>Standby router is local                                                                                                    | priority 105,<br>may preempt<br>Hellotime 3 holdtime 10<br>Next hello sent in<br>00:00:02.846<br>Hot standby IP address is<br>11.1.1.3 configured<br>Active router is local<br>Standby router is                                                                                                    |
| priority 100,<br>may preempt<br>Hellotime 3 holdtime 10<br>Next hello sent in<br>00:00:00.814<br>Hot standby IP address is<br>11.1.1.3 configured<br>Active router is 11.1.1.4<br>expires in 00:00:09<br>Standby router is local<br>Standby wirtual M2C                                                                                                    | priority 105,<br>may preempt<br>Hellotime 3 holdtime 10<br>Next hello sent in<br>00:00:02.846<br>Hot standby IP address is<br>11.1.1.3 configured<br>Active router is local<br>Standby router is<br>11.1.1.2 expires in<br>00:00.08                                                                                                    |
| <pre>priority 100,<br/>may preempt<br/>Hellotime 3 holdtime 10<br/>Next hello sent in<br/>00:00:00.814<br/>Hot standby IP address is<br/>11.1.1.3 configured<br/>Active router is 11.1.1.4<br/>expires in 00:00:09<br/>Standby router is local<br/>Standby virtual MAC<br/>address is 0000 0.007 ergl</pre>                                                                                                    | priority 105,<br>may preempt<br>Hellotime 3 holdtime 10<br>Next hello sent in<br>00:00:02.846<br>Hot standby IP address is<br>11.1.1.3 configured<br>Active router is local<br>Standby router is<br>11.1.1.2 expires in<br>00:00:08                                                                                                    |
| priority 100,<br>may preempt<br>Hellotime 3 holdtime 10<br>Next hello sent in<br>00:00:00.814<br>Hot standby IP address is<br>11.1.1.3 configured<br>Active router is 11.1.1.4<br>expires in 00:00:09<br>Standby router is local<br>Standby virtual MAC<br>address is 0000.0c07.ac0b                                                                                                    | priority 105,<br>may preempt<br>Hellotime 3 holdtime 10<br>Next hello sent in<br>00:00:02.846<br>Hot standby IP address is<br>11.1.1.3 configured<br>Active router is local<br>Standby router is<br>11.1.1.2 expires in<br>00:00:08<br>Standby virtual MAC                                                                                                    |
| priority 100,<br>may preempt<br>Hellotime 3 holdtime 10<br>Next hello sent in<br>00:00:00.814<br>Hot standby IP address is<br>11.1.1.3 configured<br>Active router is 11.1.1.4<br>expires in 00:00:09<br>Standby router is local<br>Standby virtual MAC<br>address is 0000.0c07.ac0b<br>4 state changes, last                                                                                                    | priority 105,<br>may preempt<br>Hellotime 3 holdtime 10<br>Next hello sent in<br>00:00:02.846<br>Hot standby IP address is<br>11.1.1.3 configured<br>Active router is local<br>Standby router is<br>11.1.1.2 expires in<br>00:00:08<br>Standby virtual MAC<br>address is 0000.0c07.ac0b                                                                                                    |
| priority 100,<br>may preempt<br>Hellotime 3 holdtime 10<br>Next hello sent in<br>00:00:00.814<br>Hot standby IP address is<br>11.1.1.3 configured<br>Active router is 11.1.1.4<br>expires in 00:00:09<br>Standby router is local<br>Standby virtual MAC<br>address is 0000.0c07.ac0b<br>4 state changes, last<br>state change 00:06:36                                                                                                    | priority 105,<br>may preempt<br>Hellotime 3 holdtime 10<br>Next hello sent in<br>00:00:02.846<br>Hot standby IP address is<br>11.1.1.3 configured<br>Active router is local<br>Standby router is<br>11.1.1.2 expires in<br>00:00:08<br>Standby virtual MAC<br>address is 0000.0c07.ac0b<br>2 state changes, last                                                                                                    |
| <pre>priority 100,<br/>may preempt<br/>Hellotime 3 holdtime 10<br/>Next hello sent in<br/>00:00:00.814<br/>Hot standby IP address is<br/>11.1.1.3 configured<br/>Active router is 11.1.1.4<br/>expires in 00:00:09<br/>Standby router is local<br/>Standby virtual MAC<br/>address is 0000.0c07.ac0b<br/>4 state changes, last<br/>state change 00:06:36<br/>Vlan12 - Group 12</pre>                                                                                                    | priority 105,<br>may preempt<br>Hellotime 3 holdtime 10<br>Next hello sent in<br>00:00:02.846<br>Hot standby IP address is<br>11.1.1.3 configured<br>Active router is local<br>Standby router is<br>11.1.1.2 expires in<br>00:00:08<br>Standby virtual MAC<br>address is 0000.0c07.ac0b<br>2 state changes, last<br>state change 00:07:02                                                                                                    |
| <pre>priority 100,<br/>may preempt<br/>Hellotime 3 holdtime 10<br/>Next hello sent in<br/>00:00:00.814<br/>Hot standby IP address is<br/>11.1.1.3 configured<br/>Active router is 11.1.1.4<br/>expires in 00:00:09<br/>Standby router is local<br/>Standby virtual MAC<br/>address is 0000.0c07.ac0b<br/>4 state changes, last<br/>state change 00:06:36<br/>Vlan12 - Group 12<br/>Local state is Active,</pre>                                                                                                    | priority 105,<br>may preempt<br>Hellotime 3 holdtime 10<br>Next hello sent in<br>00:00:02.846<br>Hot standby IP address is<br>11.1.1.3 configured<br>Active router is local<br>Standby router is<br>11.1.1.2 expires in<br>00:00:08<br>Standby virtual MAC<br>address is 0000.0c07.ac0b<br>2 state changes, last<br>state change 00:07:02<br>Vlan12 - Group 12                                                                                                    |
| priority 100,<br>may preempt<br>Hellotime 3 holdtime 10<br>Next hello sent in<br>00:00:00.814<br>Hot standby IP address is<br>11.1.1.3 configured<br>Active router is 11.1.1.4<br>expires in 00:00:09<br>Standby router is local<br>Standby virtual MAC<br>address is 0000.0c07.ac0b<br>4 state changes, last<br>state change 00:06:36<br>Vlan12 - Group 12<br>Local state is Active,<br>priority 105,                                                                                                    | <pre>priority 105,<br/>may preempt<br/>Hellotime 3 holdtime 10<br/>Next hello sent in<br/>00:00:02.846<br/>Hot standby IP address is<br/>11.1.1.3 configured<br/>Active router is local<br/>Standby router is<br/>11.1.1.2 expires in<br/>00:00:08<br/>Standby virtual MAC<br/>address is 0000.0c07.ac0b<br/>2 state changes, last<br/>state change 00:07:02<br/>Vlan12 - Group 12<br/>Local state is Standby,</pre>                                                                                                    |
| priority 100,<br>may preempt<br>Hellotime 3 holdtime 10<br>Next hello sent in<br>00:00:00.814<br>Hot standby IP address is<br>11.1.1.3 configured<br>Active router is 11.1.1.4<br>expires in 00:00:09<br>Standby router is local<br>Standby virtual MAC<br>address is 0000.0c07.ac0b<br>4 state changes, last<br>state change 00:06:36<br>Vlan12 - Group 12<br>Local state is Active,<br>priority 105,<br>may preempt                                                                                                    | priority 105,<br>may preempt<br>Hellotime 3 holdtime 10<br>Next hello sent in<br>00:00:02.846<br>Hot standby IP address is<br>11.1.1.3 configured<br>Active router is local<br>Standby router is<br>11.1.1.2 expires in<br>00:00:08<br>Standby virtual MAC<br>address is 0000.0c07.ac0b<br>2 state changes, last<br>state change 00:07:02<br>Vlan12 - Group 12<br>Local state is Standby,<br>priority 100,                                                                                                    |
| <pre>priority 100,<br/>may preempt<br/>Hellotime 3 holdtime 10<br/>Next hello sent in<br/>00:00:00.814<br/>Hot standby IP address is<br/>11.1.1.3 configured<br/>Active router is 11.1.1.4<br/>expires in 00:00:09<br/>Standby router is local<br/>Standby virtual MAC<br/>address is 0000.0c07.ac0b<br/>4 state changes, last<br/>state change 00:06:36<br/>Vlan12 - Group 12<br/>Local state is Active,<br/>priority 105,<br/>may preempt<br/>Hellotime 3 holdtime 10</pre>                                                                                                    | <pre>priority 105,<br/>may preempt<br/>Hellotime 3 holdtime 10<br/>Next hello sent in<br/>00:00:02.846<br/>Hot standby IP address is<br/>11.1.1.3 configured<br/>Active router is local<br/>Standby router is<br/>11.1.1.2 expires in<br/>00:00:08<br/>Standby virtual MAC<br/>address is 0000.0c07.ac0b<br/>2 state changes, last<br/>state change 00:07:02<br/>Vlan12 - Group 12<br/>Local state is Standby,<br/>priority 100,<br/>may preempt</pre>                                                                                                    |
| <pre>priority 100,<br/>may preempt<br/>Hellotime 3 holdtime 10<br/>Next hello sent in<br/>00:00:00.814<br/>Hot standby IP address is<br/>11.1.1.3 configured<br/>Active router is 11.1.1.4<br/>expires in 00:00:09<br/>Standby router is local<br/>Standby virtual MAC<br/>address is 0000.0c07.ac0b<br/>4 state changes, last<br/>state change 00:06:36<br/>Vlan12 - Group 12<br/>Local state is Active,<br/>priority 105,<br/>may preempt<br/>Hellotime 3 holdtime 10<br/>Next hello sent in</pre>                                                                                                    | <pre>priority 105,<br/>may preempt<br/>Hellotime 3 holdtime 10<br/>Next hello sent in<br/>00:00:02.846<br/>Hot standby IP address is<br/>11.1.1.3 configured<br/>Active router is local<br/>Standby router is<br/>11.1.1.2 expires in<br/>00:00:08<br/>Standby virtual MAC<br/>address is 0000.0c07.ac0b<br/>2 state changes, last<br/>state change 00:07:02<br/>Vlan12 - Group 12<br/>Local state is Standby,<br/>priority 100,<br/>may preempt<br/>Hellotime 3 holdtime 10</pre>                                                                                                    |
| <pre>priority 100,<br/>may preempt<br/>Hellotime 3 holdtime 10<br/>Next hello sent in<br/>00:00:00.814<br/>Hot standby IP address is<br/>11.1.1.3 configured<br/>Active router is 11.1.1.4<br/>expires in 00:00:09<br/>Standby router is local<br/>Standby virtual MAC<br/>address is 0000.0c07.ac0b<br/>4 state changes, last<br/>state change 00:06:36<br/>Vlan12 - Group 12<br/>Local state is Active,<br/>priority 105,<br/>may preempt<br/>Hellotime 3 holdtime 10<br/>Next hello sent in<br/>00:00:02.380</pre>                                                                                                    | <pre>priority 105,<br/>may preempt<br/>Hellotime 3 holdtime 10<br/>Next hello sent in<br/>00:00:02.846<br/>Hot standby IP address is<br/>11.1.1.3 configured<br/>Active router is local<br/>Standby router is<br/>11.1.1.2 expires in<br/>00:00:08<br/>Standby virtual MAC<br/>address is 0000.0c07.ac0b<br/>2 state changes, last<br/>state change 00:07:02<br/>Vlan12 - Group 12<br/>Local state is Standby,<br/>priority 100,<br/>may preempt<br/>Hellotime 3 holdtime 10<br/>Next hello sent in</pre>                                                                                                    |
| <pre>priority 100,<br/>may preempt<br/>Hellotime 3 holdtime 10<br/>Next hello sent in<br/>00:00:00.814<br/>Hot standby IP address is<br/>11.1.1.3 configured<br/>Active router is 11.1.1.4<br/>expires in 00:00:09<br/>Standby router is local<br/>Standby virtual MAC<br/>address is 0000.0c07.ac0b<br/>4 state changes, last<br/>state change 00:06:36<br/>Vlan12 - Group 12<br/>Local state is Active,<br/>priority 105,<br/>may preempt<br/>Hellotime 3 holdtime 10<br/>Next hello sent in<br/>00:00:02.380<br/>Hot standby IP address is</pre>                                                                                                    | <pre>priority 105,<br/>may preempt<br/>Hellotime 3 holdtime 10<br/>Next hello sent in<br/>00:00:02.846<br/>Hot standby IP address is<br/>11.1.1.3 configured<br/>Active router is local<br/>Standby router is<br/>11.1.2 expires in<br/>00:00:08<br/>Standby virtual MAC<br/>address is 0000.0c07.ac0b<br/>2 state changes, last<br/>state change 00:07:02<br/>Vlan12 - Group 12<br/>Local state is Standby,<br/>priority 100,<br/>may preempt<br/>Hellotime 3 holdtime 10<br/>Next hello sent in<br/>00:00:02.518</pre>                                                                                                    |
| <pre>priority 100,<br/>may preempt<br/>Hellotime 3 holdtime 10<br/>Next hello sent in<br/>00:00:00.814<br/>Hot standby IP address is<br/>11.1.1.3 configured<br/>Active router is 11.1.1.4<br/>expires in 00:00:09<br/>Standby router is local<br/>Standby virtual MAC<br/>address is 0000.0c07.ac0b<br/>4 state changes, last<br/>state change 00:06:36<br/>Vlan12 - Group 12<br/>Local state is Active,<br/>priority 105,<br/>may preempt<br/>Hellotime 3 holdtime 10<br/>Next hello sent in<br/>00:00:02.380<br/>Hot standby IP address is<br/>12.1.1.3 configured</pre>                                                                                                    | <pre>priority 105,<br/>may preempt<br/>Hellotime 3 holdtime 10<br/>Next hello sent in<br/>00:00:02.846<br/>Hot standby IP address is<br/>11.1.1.3 configured<br/>Active router is local<br/>Standby router is<br/>11.1.2 expires in<br/>00:00:08<br/>Standby virtual MAC<br/>address is 0000.0c07.ac0b<br/>2 state changes, last<br/>state change 00:07:02<br/>Vlan12 - Group 12<br/>Local state is Standby,<br/>priority 100,<br/>may preempt<br/>Hellotime 3 holdtime 10<br/>Next hello sent in<br/>00:00:02.518<br/>Hot standby TP address is</pre>                                                                                                    |
| <pre>priority 100,<br/>may preempt<br/>Hellotime 3 holdtime 10<br/>Next hello sent in<br/>00:00:00.814<br/>Hot standby IP address is<br/>11.1.1.3 configured<br/>Active router is 11.1.1.4<br/>expires in 00:00:09<br/>Standby router is local<br/>Standby virtual MAC<br/>address is 0000.0c07.ac0b<br/>4 state changes, last<br/>state change 00:06:36<br/>Vlan12 - Group 12<br/>Local state is Active,<br/>priority 105,<br/>may preempt<br/>Hellotime 3 holdtime 10<br/>Next hello sent in<br/>00:00:02.380<br/>Hot standby IP address is<br/>12.1.1.3 configured<br/>Active router is local</pre>                                                                                                    | <pre>priority 105,<br/>may preempt<br/>Hellotime 3 holdtime 10<br/>Next hello sent in<br/>00:00:02.846<br/>Hot standby IP address is<br/>11.1.1.3 configured<br/>Active router is local<br/>Standby router is<br/>11.1.2 expires in<br/>00:00:08<br/>Standby virtual MAC<br/>address is 0000.0c07.ac0b<br/>2 state changes, last<br/>state change 00:07:02<br/>Vlan12 - Group 12<br/>Local state is Standby,<br/>priority 100,<br/>may preempt<br/>Hellotime 3 holdtime 10<br/>Next hello sent in<br/>00:00:02.518<br/>Hot standby IP address is<br/>12 1 1 3 configured</pre>                                                                                                    |
| <pre>priority 100,<br/>may preempt<br/>Hellotime 3 holdtime 10<br/>Next hello sent in<br/>00:00:00.814<br/>Hot standby IP address is<br/>11.1.1.3 configured<br/>Active router is 11.1.1.4<br/>expires in 00:00:09<br/>Standby router is local<br/>Standby virtual MAC<br/>address is 0000.0c07.ac0b<br/>4 state changes, last<br/>state change 00:06:36<br/>Vlan12 - Group 12<br/>Local state is Active,<br/>priority 105,<br/>may preempt<br/>Hellotime 3 holdtime 10<br/>Next hello sent in<br/>00:00:02.380<br/>Hot standby IP address is<br/>12.1.1.3 configured<br/>Active router is local<br/>Standby routor ic</pre>                                                                                            | <pre>priority 105,<br/>may preempt<br/>Hellotime 3 holdtime 10<br/>Next hello sent in<br/>00:00:02.846<br/>Hot standby IP address is<br/>11.1.1.3 configured<br/>Active router is local<br/>Standby router is<br/>11.1.2 expires in<br/>00:00:08<br/>Standby virtual MAC<br/>address is 0000.0c07.ac0b<br/>2 state changes, last<br/>state change 00:07:02<br/>Vlan12 - Group 12<br/>Local state is Standby,<br/>priority 100,<br/>may preempt<br/>Hellotime 3 holdtime 10<br/>Next hello sent in<br/>00:00:02.518<br/>Hot standby IP address is<br/>12.1.1.3 configured<br/>Detive reuter is 12.1.1.2</pre>                                                                                                 |
| <pre>priority 100,<br/>may preempt<br/>Hellotime 3 holdtime 10<br/>Next hello sent in<br/>00:00:00.814<br/>Hot standby IP address is<br/>11.1.1.3 configured<br/>Active router is 11.1.1.4<br/>expires in 00:00:09<br/>Standby router is local<br/>Standby virtual MAC<br/>address is 0000.0c07.ac0b<br/>4 state changes, last<br/>state change 00:06:36<br/>Vlan12 - Group 12<br/>Local state is Active,<br/>priority 105,<br/>may preempt<br/>Hellotime 3 holdtime 10<br/>Next hello sent in<br/>00:00:02.380<br/>Hot standby IP address is<br/>12.1.1.3 configured<br/>Active router is local<br/>Standby router is</pre>                                                                                            | <pre>priority 105,<br/>may preempt<br/>Hellotime 3 holdtime 10<br/>Next hello sent in<br/>00:00:02.846<br/>Hot standby IP address is<br/>11.1.1.3 configured<br/>Active router is local<br/>Standby router is<br/>11.1.2 expires in<br/>00:00:08<br/>Standby virtual MAC<br/>address is 0000.0c07.ac0b<br/>2 state changes, last<br/>state change 00:07:02<br/>Vlan12 - Group 12<br/>Local state is Standby,<br/>priority 100,<br/>may preempt<br/>Hellotime 3 holdtime 10<br/>Next hello sent in<br/>00:00:02.518<br/>Hot standby IP address is<br/>12.1.1.3 configured<br/>Active router is 12.1.1.2<br/>umines in 00:00.72</pre>                                                                          |
| <pre>priority 100,<br/>may preempt<br/>Hellotime 3 holdtime 10<br/>Next hello sent in<br/>00:00:00.814<br/>Hot standby IP address is<br/>11.1.1.3 configured<br/>Active router is 11.1.1.4<br/>expires in 00:00:09<br/>Standby router is local<br/>Standby virtual MAC<br/>address is 0000.0c07.ac0b<br/>4 state changes, last<br/>state change 00:06:36<br/>Vlan12 - Group 12<br/>Local state is Active,<br/>priority 105,<br/>may preempt<br/>Hellotime 3 holdtime 10<br/>Next hello sent in<br/>00:00:02.380<br/>Hot standby IP address is<br/>12.1.1.3 configured<br/>Active router is local<br/>Standby router is<br/>12.1.1.4 expires in<br/>00:00:02</pre>                                                       | <pre>priority 105,<br/>may preempt<br/>Hellotime 3 holdtime 10<br/>Next hello sent in<br/>00:00:02.846<br/>Hot standby IP address is<br/>11.1.1.3 configured<br/>Active router is local<br/>Standby router is<br/>11.1.2 expires in<br/>00:00:08<br/>Standby virtual MAC<br/>address is 0000.0c07.ac0b<br/>2 state changes, last<br/>state change 00:07:02<br/>Vlan12 - Group 12<br/>Local state is Standby,<br/>priority 100,<br/>may preempt<br/>Hellotime 3 holdtime 10<br/>Next hello sent in<br/>00:00:02.518<br/>Hot standby IP address is<br/>12.1.1.3 configured<br/>Active router is 12.1.1.2<br/>expires in 00:00:07,<br/>maignig 107</pre>                                                        |
| <pre>priority 100,<br/>may preempt<br/>Hellotime 3 holdtime 10<br/>Next hello sent in<br/>00:00:00.814<br/>Hot standby IP address is<br/>11.1.1.3 configured<br/>Active router is 11.1.1.4<br/>expires in 00:00:09<br/>Standby router is local<br/>Standby virtual MAC<br/>address is 0000.0c07.ac0b<br/>4 state changes, last<br/>state change 00:06:36<br/>Vlan12 - Group 12<br/>Local state is Active,<br/>priority 105,<br/>may preempt<br/>Hellotime 3 holdtime 10<br/>Next hello sent in<br/>00:00:02.380<br/>Hot standby IP address is<br/>12.1.1.3 configured<br/>Active router is local<br/>Standby router is<br/>12.1.1.4 expires in<br/>00:00:09</pre>                                                       | <pre>priority 105,<br/>may preempt<br/>Hellotime 3 holdtime 10<br/>Next hello sent in<br/>00:00:02.846<br/>Hot standby IP address is<br/>11.1.1.3 configured<br/>Active router is local<br/>Standby router is<br/>11.1.2 expires in<br/>00:00:08<br/>Standby virtual MAC<br/>address is 0000.0c07.ac0b<br/>2 state changes, last<br/>state change 00:07:02<br/>Vlan12 - Group 12<br/>Local state is Standby,<br/>priority 100,<br/>may preempt<br/>Hellotime 3 holdtime 10<br/>Next hello sent in<br/>00:00:02.518<br/>Hot standby IP address is<br/>12.1.1.3 configured<br/>Active router is 12.1.1.2<br/>expires in 00:00:07,<br/>priority 105<br/>D</pre>                                                 |
| <pre>priority 100,<br/>may preempt<br/>Hellotime 3 holdtime 10<br/>Next hello sent in<br/>00:00:00.814<br/>Hot standby IP address is<br/>11.1.1.3 configured<br/>Active router is 11.1.1.4<br/>expires in 00:00:09<br/>Standby router is local<br/>Standby virtual MAC<br/>address is 0000.0c07.ac0b<br/>4 state changes, last<br/>state change 00:06:36<br/>Vlan12 - Group 12<br/>Local state is Active,<br/>priority 105,<br/>may preempt<br/>Hellotime 3 holdtime 10<br/>Next hello sent in<br/>00:00:02.380<br/>Hot standby IP address is<br/>12.1.1.3 configured<br/>Active router is local<br/>Standby router is<br/>12.1.1.4 expires in<br/>00:00:09<br/>Standby virtual MAC</pre>                               | <pre>priority 105,<br/>may preempt<br/>Hellotime 3 holdtime 10<br/>Next hello sent in<br/>00:00:02.846<br/>Hot standby IP address is<br/>11.1.1.3 configured<br/>Active router is local<br/>Standby router is<br/>11.1.2 expires in<br/>00:00:08<br/>Standby virtual MAC<br/>address is 0000.0c07.ac0b<br/>2 state changes, last<br/>state change 00:07:02<br/>Vlan12 - Group 12<br/>Local state is Standby,<br/>priority 100,<br/>may preempt<br/>Hellotime 3 holdtime 10<br/>Next hello sent in<br/>00:00:02.518<br/>Hot standby IP address is<br/>12.1.1.3 configured<br/>Active router is 12.1.1.2<br/>expires in 00:00:07,<br/>priority 105<br/>Standby router is local</pre>                           |
| <pre>priority 100,<br/>may preempt<br/>Hellotime 3 holdtime 10<br/>Next hello sent in<br/>00:00:00.814<br/>Hot standby IP address is<br/>11.1.1.3 configured<br/>Active router is 11.1.1.4<br/>expires in 00:00:09<br/>Standby router is local<br/>Standby virtual MAC<br/>address is 0000.0c07.ac0b<br/>4 state changes, last<br/>state change 00:06:36<br/>Vlan12 - Group 12<br/>Local state is Active,<br/>priority 105,<br/>may preempt<br/>Hellotime 3 holdtime 10<br/>Next hello sent in<br/>00:00:02.380<br/>Hot standby IP address is<br/>12.1.1.3 configured<br/>Active router is local<br/>Standby router is<br/>12.1.1.4 expires in<br/>00:00:09<br/>Standby virtual MAC<br/>address is 0000.0c07.ac0c</pre> | <pre>priority 105,<br/>may preempt<br/>Hellotime 3 holdtime 10<br/>Next hello sent in<br/>00:00:02.846<br/>Hot standby IP address is<br/>11.1.1.3 configured<br/>Active router is local<br/>Standby router is<br/>11.1.1.2 expires in<br/>00:00:08<br/>Standby virtual MAC<br/>address is 0000.0c07.ac0b<br/>2 state changes, last<br/>state change 00:07:02<br/>Vlan12 - Group 12<br/>Local state is Standby,<br/>priority 100,<br/>may preempt<br/>Hellotime 3 holdtime 10<br/>Next hello sent in<br/>00:00:02.518<br/>Hot standby IP address is<br/>12.1.1.3 configured<br/>Active router is 12.1.1.2<br/>expires in 00:00:07,<br/>priority 105<br/>Standby router is local<br/>Standby virtual MAC</pre> |

| state change $00.12.22$ | 4 state changes, last |  |  |  |  |  |
|-------------------------|-----------------------|--|--|--|--|--|
| State change 00.12.22   | state change 00:04:08 |  |  |  |  |  |

Todas as informações no exemplo anterior ainda são válidas. Para verificar o que mudou após a configuração do HSRP, veja a saída dos comandos MLS abaixo.

#### Emitindo comandos show mls

```
tamer (enable) show mls
Total packets switched = 29894
Total Active MLS entries = 0
 MSFC 11.1.1.2 (Module 15) entries = 0
 MSFC 10.200.11.121 (Module 16) entries = 0
IP Multilayer switching aging time = 256 seconds
IP Multilayer switching fast aging time = 0 seconds, packet threshold = 0
IP Current flow mask is Full flow
Active IP MLS entries = 0
Netflow Data Export version: 7
Netflow Data Export disabled
Netflow Data Export port/host is not configured.
Total packets exported = 0
IP MSFC ID
            Module XTAG MAC
                                       Vlans
_____
             15
                   1
11.1.1.2
                       00-d0-d3-9c-9e-3c 12,11,8,1
                       00-00-0c-07-ac-0c 12
10.200.11.121 16 2 00-d0-bc-f0-07-b0 1,8,11,12
                        00-00-0c-07-ac-0b 11
IPX Multilayer switching aging time = 256 seconds
IPX flow mask is Destination flow
IPX max hop is 15
Active IPX MLS entries = 0
            Module XTAG MAC
IPX MSFC ID
                                       Vlans
_____
             15
                   1
11.1.1.2
```

10.200.11.121 16 2 -

- Agora há dois roteadores MLS vistos pelo PFC.
- Para cada roteador visto, o endereço MAC usado pelo grupo de HSRP é 00-00-0c-07-ac-xx. Esses endereços MAC são os endereços MAC virtuais usados pelo HSRP. Você está vendo apenas o endereço MAC do grupo 11 vinculado ao roteador que está ativo para esse grupo (slot 15 para VLAN 12 e slot 16 para VLAN 11). Isso significa que, além dos pacotes com o endereço MAC de destino sendo o endereço MAC MSFC, os pacotes candidatos também são considerados, que são pacotes com o MAC de destino sendo o endereço HSRP.
- Como indicado no primeiro exemplo, você também precisa ver esses endereços HSRP na tabela CAM da camada 2 apontando para o MSFC.

```
VLAN Dest MAC/Route Des [COs] Destination Ports or VCS / [Protocol Type]
----
12 00-00-0c-07-ac-0c R# 15/1
Total Matching CAM Entries Displayed = 1
tamer (enable)
tamer (enable)
tamer (enable)
tamer (enable) show cam 00-00-0c-07-ac-0b
* = Static Entry. + = Permanent Entry. # = System Entry. R = Router Entry.
X = Port Security Entry
VLAN Dest MAC/Route Des [COs] Destination Ports or VCS / [Protocol Type]
----
11 00-00-0c-07-ac-0b R# 16/1
Total Matching CAM Entries Displayed = 1
tamer (enable)
```

```
Emitindo comandos show mls entry
```

| tamen<br>Desti | (enabl<br>Ination-                                            | le) <b>shov</b><br>-IP Sou     | <b>mls entry</b><br>arce-IP | Prot     | DstPrt | SrcPrt  | Destinat    | ion-MAC   | Vlan   | EDst |
|----------------|---------------------------------------------------------------|--------------------------------|-----------------------------|----------|--------|---------|-------------|-----------|--------|------|
| MSEC           | 11.1.1.                                                       | .2. (Mođi                      | le 15):                     |          |        |         |             |           |        |      |
| 11.1.<br>MSFC  | 1.1                                                           | 12 (110 dd<br>12 .<br>11 . 121 | (Module 16)                 | ICMP):   | -      | -       | 00-00-0c    | -09-50-66 | 11     | ARPA |
| 12.1.          | 1.1                                                           | 11.                            | 1.1.1                       | ICMP     | -      | -       | 00-10-7b    | -3b-af-3b | 12     | ARPA |
| ESrc           | DPort                                                         | Sport                          | Stat-Pkts                   | Stat-By  | tes Up | time .  | Age         |           |        |      |
| ARPA           | 7/3                                                           | 7/4                            | 4                           | 400      | 0 0    | :00:03  | 00:00:03    |           |        |      |
| ARPA           | 7/4                                                           | 7/3                            | 4                           | 400      | 0 0    | :00:04  | 00:00:03    |           |        |      |
| Desti          | nation-                                                       | -IPX                           | Des1                        | tination | -MAC   | Vlan ED | st ESrc<br> | Port Stat | t-Pkts | 70   |
| Stat-          | Bytes                                                         | Uptime                         | Age                         |          |        |         |             |           |        |      |
|                |                                                               |                                |                             |          |        |         |             |           |        |      |
| MSFC<br>MSFC   | MSFC 11.1.1.2 (Module 15):<br>MSFC 10.200.11.121 (Module 16): |                                |                             |          |        |         |             |           |        |      |

- Agora existem duas tabelas de atalhos: um para fluxos criados pelo primeiro MSFC, e outro para fluxos criados pelo segundo MSFC.
- Fazendo ping entre 11.1.1.1 e 12.1.1.1, que são dois PCs configurados com o endereço HSRP como gateway padrão, os pacotes de 12.1.1.1 a 11.1.1 chegando na VLAN 12 no switch foram atendidos pelo MSFC no slot 15 (como é o roteador HSRP ativo para a VLAN 12) e um atalho para o destino 11.1.1.1 é criado pelo MSFC no slot 15. Os atalhos para pacotes de 11.1.1.1 a 12.1.1.1 foram criados na outra extremidade pelo MSFC no slot 16.

# **Dicas para Troubleshooting**

### Criação de fluxos

Se um fluxo ainda não estiver criado, use as seguintes dicas de Troubleshooting:

- O Supervisor Engine vê o MSFC com todos os endereços MAC esperados ao emitir o comando show mls?Se sim, vá para a próxima etapa.Se não, verifique se o MSFC não está preso no modo ROMmon. Verifique se o MLS está habilitado no MSFC emitindo o comando show mls status.
- O endereço MAC do MSFC está presente ao emitir o comando show cam? Ele aparece como uma entrada de CAM de roteador (R#)?
- Verifique se você deixou de configurar um recurso no MSFC que desabilita o MLS.Verifique os recursos que podem impactar MLS analisando as notas de versão do software que está sendo executado.Exemplos de restrições são mostrados na tabela abaixo.Restrições de comando do roteador de IP
- Verifique se você ativou uma lista de acesso que solicita o processamento de software em vez de ser processado por atalhos de hardware. Consulte <u>Manuseio de Hardware e Software</u> <u>de ACLs do IOS</u> para obter mais informações.

Se tiver experimentado todas as dicas listadas acima e, ainda assim, os problemas persistirem, verifique se o MSFC continua a ser atingido por muitos pacotes.

- Algo pode estar fazendo com que as entradas sejam apagadas continuamente. Estas podem ser algumas causas possíveis da limpeza da tabela de fluxos: A oscilação da rota ou qualquer instabilidade da Camada 3.0 cache de ARP muda no MSFC. Máscara de fluxo alterada no Supervisor Engine.O VLAN de destino é excluído. A interface VLAN está inoperante no MSFC.
- Algumas outras razões para o encaminhamento de software (pacote chegando ao MSFC) em vez dos atalhos de hardware podem incluir o seguinte:Pacote com opção de IP configurada.Pacote com TTL menor ou igual a 1.Pacote que precisa ser fragmentado.
- Você pode ter até 128 K de fluxo, no entanto, um algoritmo de hash é usado. Se você exceder os fluxos de 32 K, poderá começar a ter uma colisão de hash que fará com que os pacotes sejam roteados pelo software.Uma maneira de evitar ter muitos fluxos é configurar um envelhecimento rápido para o fluxo de MLS.
- Lembre-se de que você só pode ter MLS para IP, IPX e Multicast de IP. Caso existam outros tipos de tráfego (por exemplo, o AppleTalk), eles serão roteados por software e isto pode causar picos na CPU da MSFC ou atingi-la com quantidade excessiva de pacotes.
- Conforme especificado, as MLS do IP e MLS do IPX são habilitadas por padrão, porém, a MLS de multicast do IP não está habilitada por padrão. Se estiver usando multicast de IP, certifique-se de que o MLS seja permitido para multicast como especificado no guia de configuração.

**Observação:** uma TCN (Spanning Tree Topology Change Notification, notificação de alteração de topologia de árvore de abrangência) ou portas de oscilação em um switch da série Catalyst 6500/6000 não fará com que a tabela de fluxo MLS seja limpa, como foi o caso para MLS em switches Catalyst 5000.

## A Contabilidade IP exclui o tráfego MLS

Na série Cisco Catalyst 6500, o MLS (Multiple Layer Switching) é implantado de forma que, quando um fluxo é estabelecido, o tráfego é comutado diretamente na PFC (comutado por hardware) e não é processado pela MSFC, portanto, a falta de contabilidade contínua. Somente fluxos novos ou comutados por processo (comutados por software) são registrados pela contabilidade IP quando ativados e, mesmo assim, somente até que a entrada seja inserida no banco de dados. Assim, a mensagem de aviso anterior é normalmente exibida quando você ativa a contabilidade IP em uma plataforma como essa. 6500(config)#int fa8/40
6500(config-if)#ip accounting
Accounting will exclude mls traffic when mls is enabled.

A contabilidade do NetFlow é o método preferido. Consulte <u>Configuração do NetFlow</u> para obter mais informações sobre o NetFlow.

## Não é possível configurar a máscara de fluxo completa da interface

C6500**#mls flow ip interface-full** 

% Unable to configure flow mask for ip protocol: interface-full. Reset to the default flow mask type: none

Emita o comando **show fm fie flowmask detail** e verifique se o NAT está ativado e usa a máscara *de fluxo completo do Intf.* 

#### C6500**#show fm fie flowmask detail**

Se o NAT usa a máscara *Intf Full Flow* e quando você tenta configurar a *interface full* para Netflow, há um problema, pois há um conflito de máscara de fluxo. Se quiser usar o Netflow stat, você pode tentar usar a *interface-destination-source* (**mls flow ip interface-destination-source** command), que não entra em conflito com o uso da máscara do Netflow.

O NDE presume que todos os fluxos são criados com a mesma máscara de fluxo. Devido a essa restrição, o NDE não pode ser ativado com determinados recursos que exigem máscaras de fluxo conflitantes. Um caso específico é o NAT acelerado por hardware. O NDE e o NAT acelerado por hardware são mutuamente exclusivos.

O NDE falha se algum destes eventos ocorrer:

- O NAT acelerado por hardware está ativado.
- Dois ou mais recursos com máscaras de fluxo conflitantes foram configurados no switch.

Por outro lado, quando o NDE é configurado com êxito, o NAT não pode ser configurado para funcionar no hardware e dois recursos diferentes com requisitos de máscara de fluxo conflitantes não podem ser configurados no switch.

# Informações Relacionadas

- Troubleshooting de IP Multilayer Switching
- Fazer Troubleshooting de Unicast IP Routing Envolvendo CEF nos Catalyst 6500/6000 Series Switches com um Supervisor Engine 2 e Executando o CatOS System Software
- <u>Configurando a Switching Multicamadas IP no Catalyst 5000</u>
- <u>Suporte Técnico e Documentação Cisco Systems</u>